# Wireless Base Radio User Manual

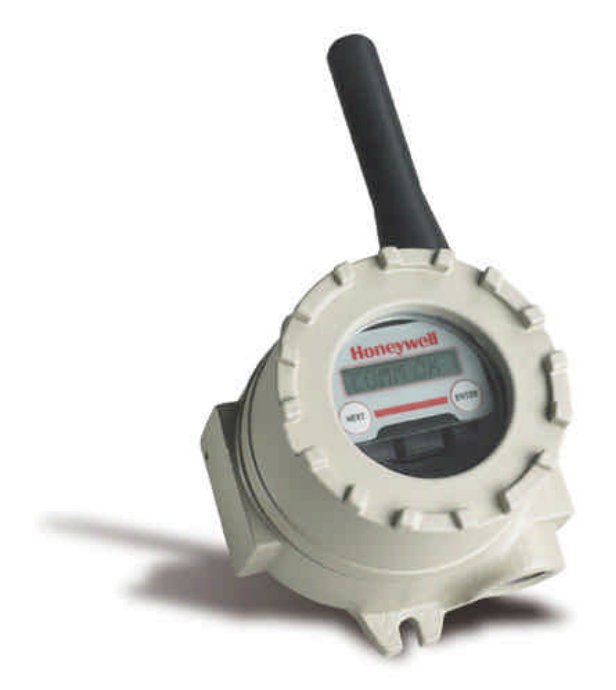

XYR 5000 Line 34-XY-25-05 Rev. 3 11/04

# Wireless Base Radio Model WBR

Versions 1.57 or later

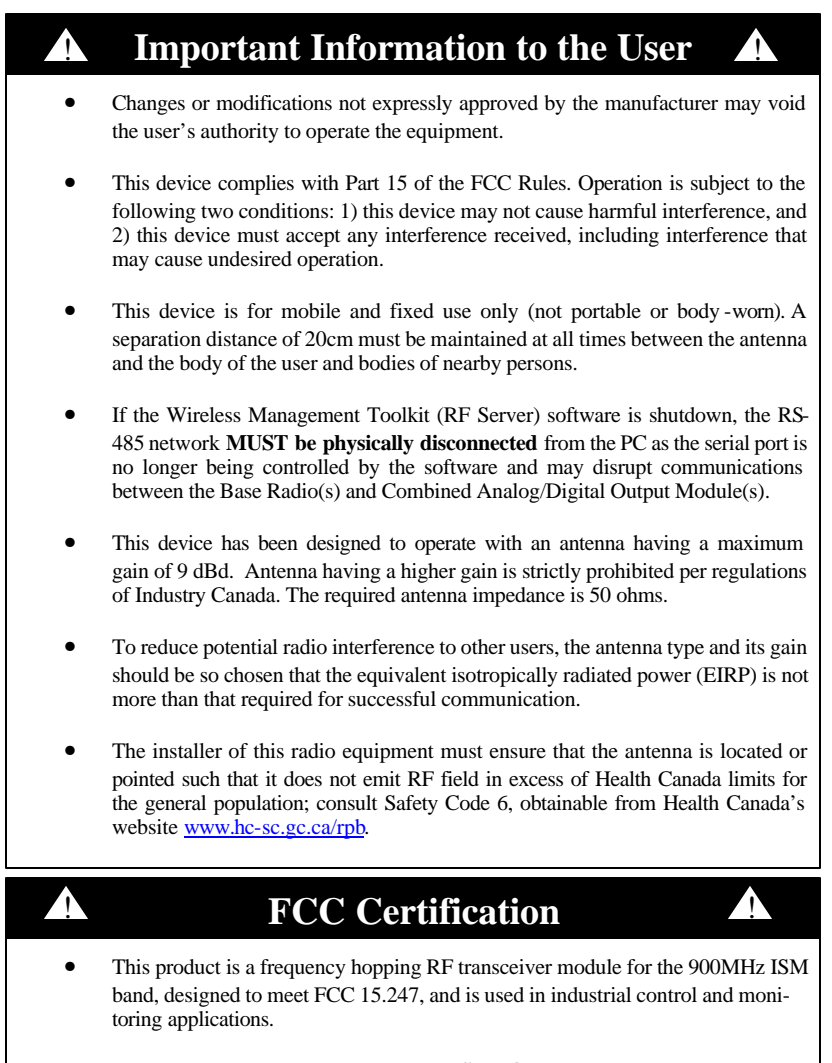

• The antenna is factory installed and **MUST NOT**be removed or modified by user.

Honeywell Inc. Industrial Measurement and Control 2500 West Union Hills Drive Phoenix, AZ 85027 Copyright 2004 by Honeywell International Inc. Rev. 3– 11/28/2004

While this information is presented in good faith and believed to be accurate, Honeywell disclaims the implied warranties of merchantability and fitness for a particular purpose and makes no express warranties except as may be stated in its written agreement with and for its customers.

In no event is Honeywell liable to anyone for any indirect, special or consequential damages. The information and specifications in this document are subject to change without notice.

Honeywell® and TotalPlant® are U.S. registered trademarks Of Honeywell International Inc.

Other brand or product names are trademarks of their respective owners.

### **About This Document**

**Revision Notes** 

The following list provides notes concerning all revisions of this document.

| Doc ID      | <u>Rel ID</u> | Date  | Notes                                                   |
|-------------|---------------|-------|---------------------------------------------------------|
| 34-XY-25-05 | Rlse. 0       | 12/03 | 1st issue of document.                                  |
| 34-XY-25-05 | Rev. 1        | 02/04 | 2nd issue of document.                                  |
| 34-XY-25-05 | Rev. 2        | 06/04 | Reformatted layout, updated technical information.      |
| 34-XY-25-05 | Rev. 3        | 09/04 | Added Daisy-Chaining and USB 232 Converter Information. |

#### Contacts

### World Wide Web

The following lists Honeywell's World Wide Web sites that will be of interest to our industrial automation and control customers.

| Honeywell Organization             | WWW Address (URL/e-mail)                     |
|------------------------------------|----------------------------------------------|
| Corporate                          | http://www.honeywell.com                     |
| Industrial Measurement and Control | http://content.honeywell.com/imc/            |
| International                      | http://www.honeywell.com/Business/global.asp |
| Field Instruments                  | http://www.honeywell.com/imc                 |
| Technical Assistance Center        | ACE@Honeywell.com (e-mail)                   |

#### Telephone

Contact us by telephone at the numbers listed below.

|                          | Organization                                        | Phone Number                                   |
|--------------------------|-----------------------------------------------------|------------------------------------------------|
| United States and Canada | Honeywell Inc.<br>Industrial Automation and Control | 1-800-343-0228 Sales<br>1-800-525-7439 Service |
|                          | Global Technical Support Center                     | 1-800-423-9883                                 |
| Asia Pacific             | Honeywell Asia Pacific Inc.<br>Hong Kong            | (852) 8298298                                  |
| Europe                   | Honeywell PACE<br>Brussels, Belgium                 | [32-2] 728-2111                                |
| Latin America            | Honeywell Inc.<br>Sunrise, Florida U.S.A.           | (305) 364-2355                                 |

# **Table of Contents**

| Section 1: Introduction                                                                                                    | 1             |
|----------------------------------------------------------------------------------------------------|---------------|
| 1.1: Using This Manual                                                                                                    | 1             |
| 1.2: About the Device                                                                                                    | 2             |
| 1.3: Unpacking                                                                                                    | 2             |
| 1.4: Software Compatibility                                                                                                   | $\frac{-}{2}$ |
| Section 2. In a Hurry?                                                                                                    | 3             |
| Section 3. Installation                                                                                                    | 0             |
| 3 1: Machanical Installation                                                                                                  | <b>~</b>      |
| 3.1.1: Rase Radio Positioning                                                                                                 | 4<br>4        |
| 3.1.2: Base Radio Mounting                                                                                                    | 5             |
| 3.2: Electrical Installation                                                                                                  | 5             |
| 3.2.1: Electrical Specifications                                                                                              | 5             |
| 3.2.2: Wiring Power to the Base Radio                                                                                         | 6             |
| 3.2.3: Wiring RS-485 to the Base Radio                                                                                        | 6             |
| 3.2.4: Wiring an RS-232 Converter to the Base Radio                                                                           | 6             |
| 3.2.5: Wiring the KS-485/USB Converter to the Base Radio<br>3.2.6: Daisy Chaining Multiple Base Padios to Single PS 485/Power | /<br>8        |
| 3.2.0. Daisy-Chaining Multiple base Radios to Single KS-465/1 ower<br>3.2.7: Terminating the Base Radio                       | 9             |
| 3.2.8: Grounding the Base Radio                                                                                               | 9             |
| Section 4: General Configuration                                                                                              | 10            |
| 4 1: Base Radio Displayed Messages                                                                                            | 10            |
| 4.1.1: The Read Only Sequence                                                                                                 | 10            |
| 4.2: Overall Configuration Menu Map                                                                                           | 11            |
| 4.3: The Number of Wireless Instruments Setting (NUM WI)                                                                      | 11            |
| 4.4: Setting the User Password                                                                                                | 11            |
| Section 5: Configuring the RF Communications                                                                                  | 12            |
| 5.1: RF Channel Selection                                                                                                    | 12            |
| 5.2: RF Baud Rate Selection                                                                                                   | 12            |
| Section 6: Configuring the Modbus Communications                                                                              | 13            |
| 6 1: Base Radio Setup                                                                                                    | 13            |
| 6.1.1: Modbus Baud Rate Setting                                                                                               | 13            |
| 6.1.2: Modbus Device ID                                                                                                    | 15            |
| 6.1.3: Modbus Parity                                                                                                    | 15            |
| 6.1.4: Modbus Mapping Mode                                                                                                    | 15            |
| 6.2: Modbus Communication Protocol                                                                                            | 16            |
| 6.3: Modbus Commands                                                                                                    | 17            |
| 6.3.1: Command 03-Read Holding Registers                                                                                      | 17            |
| 6.3.3: Command 11-Get Com Event Counter                                                                                       | 20            |
| 6.3.4: Command 12-Get Com Event Log                                                                                           | 21            |
| 6.3.5: Command 17-Report Slave ID                                                                                             | 21            |
| 6.3.6: Command 43-Read Device ID                                                                                              | 21            |
| Section 7: Technical Specifications                                                                                           | 22            |
| Dimensioned Mechanical Drawing                                                                                                | 22            |
| Appendix A: Navigating the Menus                                                                                              | 23            |
| Appendix B: Base Radio Menu Map                                                                                               | 24            |
| Appendix C: Modbus Register Defenitions                                                                                       | 25            |

# **Table of Figures**

| 3.1: General Layout                                       | 4  |
|-----------------------------------------------------------|----|
| 3.2: Overall Wiring Schematic                             | 5  |
| 3.3: Terminal Block Labels                                | 5  |
| 3.4: Wiring Power to the Base Radio                       | 6  |
| 3.5: Wiring RS-485 to the Base Radio                      | 6  |
| 3.6: Base Radio to RS-232 Converter Wiring Diagram        | 6  |
| 3.7: Daisy-Chaining Power to Multiple Base Radios         | 8  |
| 3.8: Daisy-Chaining RS-485 to Multiple Base Radios        | 8  |
| 3.8: Example of End Unit in Daisy-Chain Configuration     | 9  |
| 3.8: Example of Correct Termination Resistor Setup        | 9  |
| 4.1: Base Radio Power-UP and Operations Sequence 1        | 10 |
| 4.2: The Read Only Sequence 1                             | 0  |
| 4.3: Overall Configuration Menu Map 1                     | 1  |
| 4.4: Menu Map to Number of Wireless Instruments Setting 1 | 1  |
| 4.5: Menu Map to Password Setting 1                       | 11 |
| 5.1: Menu Map to RF Channel Setting 1                     | 12 |
| 5.2: Menu Map to Baud Rate Setting 1                      | 12 |
| 6.1: Menu Map to Modbus Baud Rate Setting 1               | 13 |
| 6.2: Menu Map to Modbus Device ID Setting 1               | 14 |
| 6.3: Menu Map to Modbus Parity Setting 1                  | 15 |
| 6.4: Menu Map to Modbus Mapping Mode Setting 1            | 15 |
| 7.1: Overall Base Radio Dimensions                        | 22 |

# **Section 1: Introduction**

# **1.1: USING THIS MANUAL**

This manual is designed to assist in installing, operating, and maintaining Honeywell Model WBR Base Radios. The manual is broken into sections as follows:

### Section 2: In a Hurry?

This section summarizes what must be done in order to get the device installed, configured and in operation quickly. However, it does not provide detailed or how-to information to perform the tasks outlined.

### Section 3: Installation

This section explains how to correctly wire power, communications, analog output loops and mechanical installation considerations. Also covered in this section is how to "daisy-chain" multiple devices together on the same power and communications supplies. Proper communications termination is also covered.

#### Section 4: General Configuration

In this section general configuration options such as password protecting, and selecting a user password are discussed. Also covered, is the importance of the Number of Wireless Instruments (NUM WI) setting, as well as how to configure this setting.

#### Section 5: Configuring the RF Communications

This section covers the setup of the Base Radio RF Communications which allow the Base Radio to detect and achieve communication with Transmitters that have been placed in service.

#### Section 6: Configuring the MODBUS Communications

This section covers the various Base Radio settings that must be configured for Modbus communication such as baud rate, parity, device ID's, and register mapping modes. Also covered in this section is a brief discussion of the Modbus communications protocol and Modbus commands that are used with this device.

Modbus register locations are also discussed within this section.

#### **Section 7: Technical Specifications**

This section explains the technical specifications that are associated with this device, such as power characteristics, accuracy, and operating characteristics.

# **1.2: ABOUT THE DEVICE**

The Honeywell Wireless Base Radio is a reliable Radio Frequency (RF) transceiver with a variety of available outputs, contained in an explosion proof housing useable in many hazardous and hard-to-reach areas. The time and expense of running wires often makes it difficult to measure parameters that have an economic impact on your plant operation, but the Base Radio allows you to quickly and accurately monitor those devices at fraction of the cost, giving you bigger and faster returns on your instrumentation investments.

The Base Radio communicates in a secure, digital protocol over a band of frequencies from 902MHz to 928MHz. These devices require no wires, permits or licenses, and are easily setup and installed right out of the box.

The Honeywell Wireless Base Radio may be used to communicate with many Transmitters in various applications. You can use this device for long-term monitoring in remote locations, for short-term data gathering on process conditions, or to quickly test the economic viability of a new installation.

The purpose of this Guide is to help you install and maintain your Honeywell Wireless Base Radio.

# **1.3: UNPACKING**

Remove the Packing List and check off the actual equipment received. If you have any questions on your shipment, please call your Honeywell Representative. Upon receipt of shipment, inspect the container for any signs of damage in transit. Especially take note of any evidence of rough handling. Report any apparent damage immediately to the shipping agent.

Please note that sometimes units are assembled with accessories when shipped. Inspect the shipment carefully if you think that something is missing. This is rare, as we take considerable care to pack units for shipment, but it does sometimes happen. Please give us a call and we may be able to resolve this matter quickly over the phone.

# NOTE

Please note that the carrier will not honor any claims for damage unless all shipping materials are saved for their examination. If damage is found during examining and removal of the contents, save the packing material and the carton.

Software for Honeywell is revised periodically. Internal device software may contain portions that are not compatible with previous versions of the Wireless Management Toolkit software.

To ensure software compatibility, Wireless Management Toolkit software version 1.56.126 or later must be used. If you believe you are experiencing software compatibility issues please call Honeywell Technical Support at 800-423-9883 or email ACE@Honeywell.com.

# 1.4: SOFTWARE COMPATABILITY

# Section 2: In a Hurry?

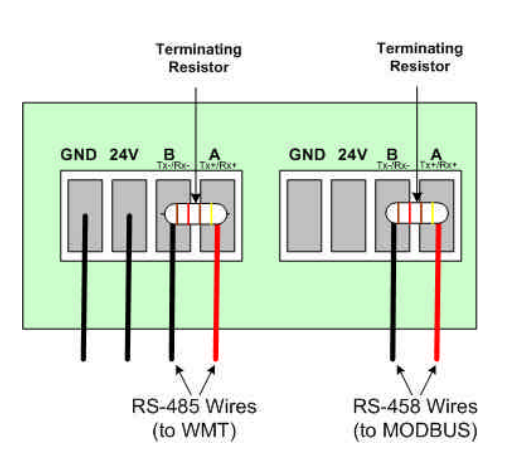

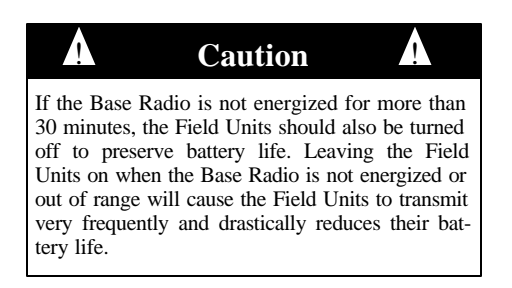

If you are not receiving a "COMM OK" message on the Base Radio check the following:

- Is the Base Radio set to the above listed configurations?
- Are all the Transmitters on?
- Are the Transmitters set to the matching configurations? (See Section 5 of Transmitter and Base Radio User Manuals)
- Are the Base Radio and Transmitters unable to communicate due to obstructions or distance? (See Transmitter Manual: Transmitter Placement section)
- Did you perform the Simple RF Placement Procedure? (See Transmitter Guide: A Simple RF Place-

This section summarizes what must be done in order to get the device installed, configured and in operation quickly. However, it does not provide detailed or how-to information to perform the tasks outlined.

- 1. Wire 24VDC power to the Base Radio (See Diagram below)
- 2. Wire WIM RS-485 communications to the left-most terminal of Base Radio (See side Diagram)
- 3. Wire Modbus RS-485 communications to the center terminal of the Base Radio (See Diagram below)
- 4. Place terminating resistor in terminal only if Base Radio will be used as an End Unit (See side Diagram)

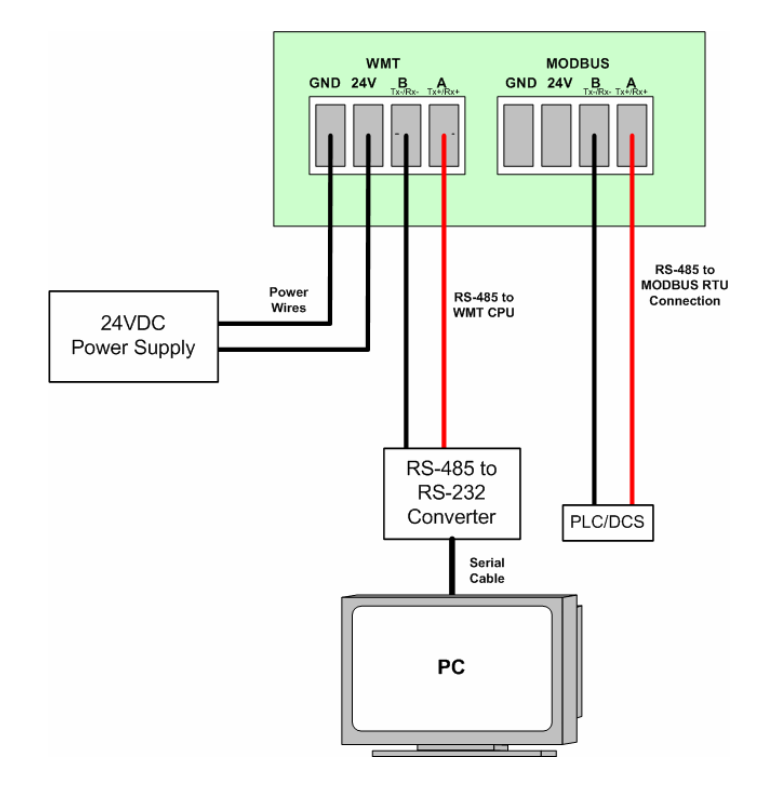

- 5. The Base Radio RF Settings should be configured as follows:
  - RF Channel to any available RF CHAN that matches the one used by Transmitters you with which wish to communicate (other than RF OFF)
  - Baud Rate to 76.8K or the Baud Rate used by Transmitters with which you wish to communicate
  - Number of WI's = to the number of Transmitters to communicate with this Base Radio.
- 7. Configure the Modbus settings
- 8. Verify "COMM OK" message on Base Radio LCD screen

# **Section 3: Installation**

# **3.1: Mechanical Installation**

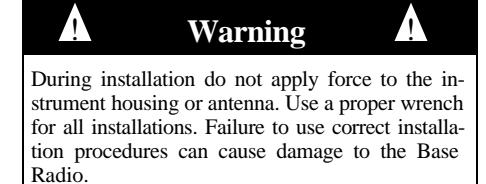

# 3.1.1: Base Radio Positioning

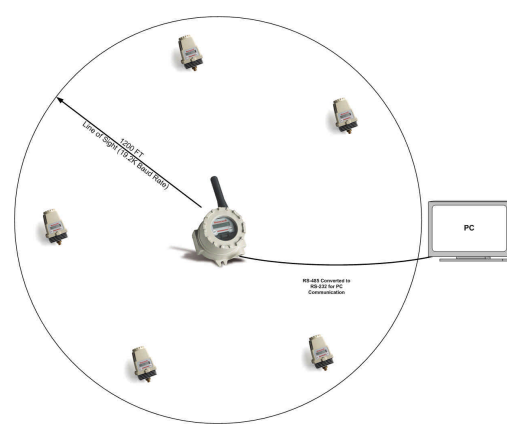

Figure 3.1: General Layout

In this section mechanical installation instructions are discussed for the various setup capabilities of the Honeywell Wireless Base Radio. The subsections are as follows:

3.1.1: Base Radio Positioning 3.1.2: Base Radio Mounting

The Honeywell Wireless Base Radio is a rugged device, but it will give much better service if installed with careful consideration as noted in this manual. It may be utilized in any service so long as care is exercised to prevent exposing the sensing elements to excess stress or temperature. Installation practices have a lot to do with these service parameters and the life that you can expect from your Honeywell Wireless Base Radio. The main considerations for installation are covered below.

Give careful consideration to the environment where you will be installing your instrument. Avoid installations that expose the device to excess temperature, high vibration, considerable shock, or exposure to dripping condensate or corrosive materials. Also avoid installing the device in an unserviceable location.

Most often these problems can be avoided with some thought at the time of installation. The practices noted below are generally recommended, but they can only act as a guideline and cannot cover all possible variations. The final installation must be made at the discretion and approval of the user. You must be the judge of the actual installation.

Correct positioning of the Base Radio will ensure the best performance of the device. Because the Base Radio is the central communication device of all Transmitters that are assigned to it. The Base Radio should be located in an area that is somewhat central to all the Transmitters.

Figure 3.1 is a picture of a general Base Radio layout. The maximum distance is determined by a number of factors, including the Baud Rate Setting. When planning the positioning of the Base Radio try to place the Base Radio in an elevated position to avoid human traffic interference.

Remember, the approximate line of sight range between a Transmitter and Base Radio is determined by the Baud Rate as listed below:

- 76.8K -76.8 Kbaud, Range of 450ft
- 19.2K 19.2 Kbaud, Range of 1200ft
- 4.8K 4.8 Kbaud, Range of 2000ft

Note: This range is reduced by the amount of RF Noise present, obstructions, and the material properties of those obstructions.

Only place the Base Radio in ambient operating temperatures of  $-40^{\circ}$ F to  $185^{\circ}$ F ( $-40^{\circ}$ C to  $85^{\circ}$ C).

Make sure you have power and communication to the Base Radio available. (See Electrical Installation section)

Because there are so many setup possibilities we cannot cover them all. A correct setup would make sure that the above warnings are heeded, and that the Transmitter and Base Radio are capable of communication. The RF Placement Procedure section of the Transmitter Guide will help you to determine if you have a selected the correct installation points and orientations for your application.

# **3.2: Electrical Installation**

## 3.2.1: Electrical Specifications

|                          | Warning                                    |           |
|--------------------------|--------------------------------------------|-----------|
| Remember<br>ing up any w | to turn off all power <b>BEF</b><br>vires! | ORE hook- |

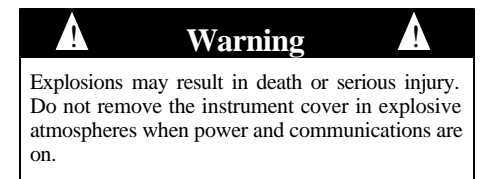

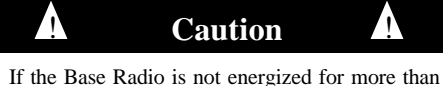

30 minutes, the Field Units should also be turned off to preserve battery life. Leaving the Field Units on when the Base Radio is not energized or out of range will cause the Field Units to transmit very frequently and drastically reduces their battery life.

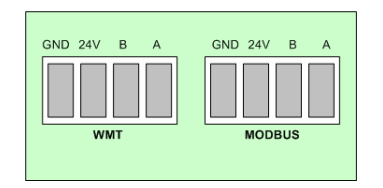

Figure 3.3: Terminal Block Labels

In this section wiring instructions are discussed for the various setup capabilities of the Base Radio. The subsections are as follows:

- 3.2.1: Electrical Specifications
- 3.2.2: Wiring Power to the Base Radio
- 3.2.3: Wiring RS-485 to the Base Radio
- 3.2.4: Wiring the RS-485/232 Converter to the Base Radio
- 3.2.5: Wiring the RS-485/USB Converter to the Base Radio
- 3.2.6: Daisy-Chaining Multiple Base Radios to Single RS-485/Power
- 3.2.7: Terminating the Base Radio
- 3.2.8: Grounding the Base Radio Housing
- 24VDC Power Supply with 0.5 Amp minimum output Recommend 22AWG Power Supply wire
  - 2 Wire RS-485 Serial Communications Cable Recommend Belden 3105A shielded and protected 22AWG or equivalent
- $120 \text{ W}, \pm 5\%, \frac{1}{4} \text{ W}$  resistor for RS-485 termination
- RS-485 to RS 232 converter B&B model 485LDRC9 or equivalent
- 8 AWG bare or green covered grounding cable for housing ground

In Figure 3.2, an overall wiring schematic is shown. Note that the grounding screw is located on the outside of the Base Radio housing.

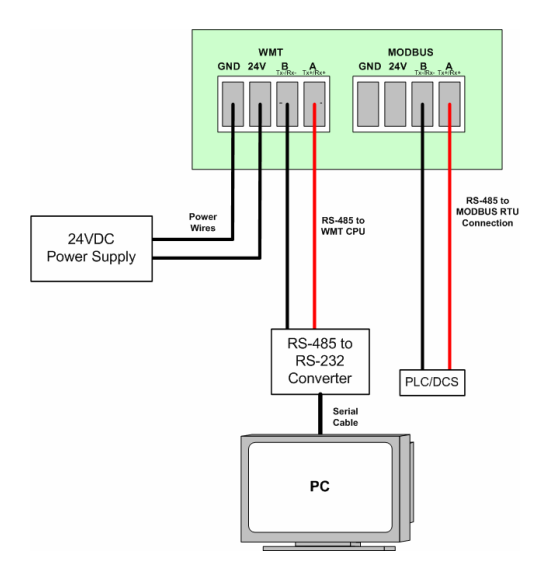

Figure 3.2: Overall Wiring Schematic

To begin the electrical installation first remove the explosion proof housing cover from the Base Radio, if you have not already done so. Point the Base Radio antenna away from you and look at the green PC Board found directly underneath the NEXT and ENTER buttons. You should see two terminal blocks and some labels as shown in Figure 3.3.

Once you have located these terminal blocks you can wire the Base Radio accordingly. The best way to wire the Base Radio is to:

- Remove both terminal blocks from the jacks on the Base Radio
- Insert the wire through the conduit hole on the bottom right of the Base Radio
- Secure the wire into the proper terminal blocks
- Then plug the terminal blocks back into the proper jacks on the Base Radio.

# 3.2.2: Wiring Power to the Base Radio

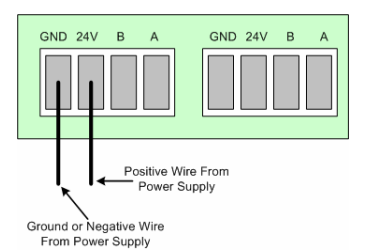

Figure 3.4: Wiring Power to the Base Radio

# 3.2.3: Wiring RS-485 to the Base Radio

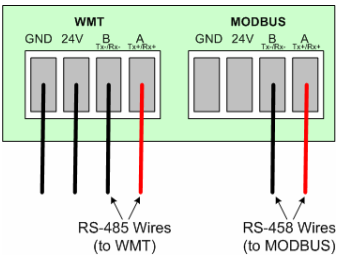

Figure 3.5: Wiring RS-485 to the Base Radio

# 3.2.4: Wiring an RS-232 Converter to the Base Radio

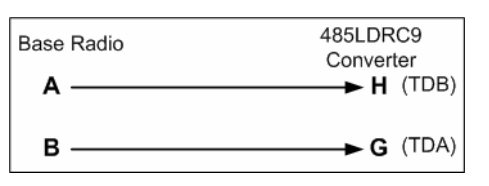

Figure 3.6: Base Radio to RS-232 Converter Wiring Diagram

### NOTE

The RS-485 communication setup is half duplex. If the Base Radio in the application is wired to an RS-485 to RS-232 converter, the A (Tx+/Rx+) and B (Tx-/Rx-) wires may need to be crossed for correct operation. Please see the converter's user manual for further instructions.

The Ground or Negative wire should be placed in the left most slot labeled "GND" on the PCBoard of the terminal block in Figure 3.4. The Positive wire should be placed in the same terminal block in the slot labeled "24V" on the PCBoard as shown in Figure 3.4.

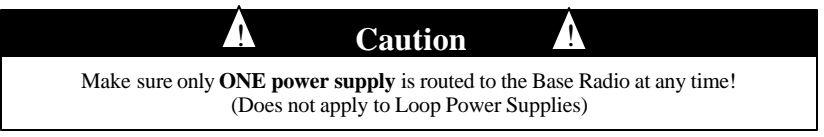

The Base Radio also requires a 2 wire RS-485 cable to be wired for communications. Wiring communications to a PC in order to run the Wireless Management Toolkit (WMT) software requires the use of an RS-485 to RS-232 converter as most PC's cannot be wired directly to RS-485.

To wire the RS-485 cable to the Base Radio we recommend using a 22AWG twisted pair shielded wire. Place one of the twisted pair wires in the "A" (Tx+/Rx+) slot of the same terminal block as the power supply wires, and the other wire in the "B" (Tx-/RX-) slot of the terminal block as shown below in Figure 3.5.

Honeywell offers an optically isolated, surge protected, DIN Rail mountable B&B Electronics converter (Model 485LDRC9). Because there are many RS-485/232 Converters available, please see your converters instruction manual for details as this section will only discuss the wiring of the 485LDRC9 converter.

The Base Radio communicated via a half-duplex differential signal with A being Tx+/Rx+ and B being Tx-/Rx-. To properly wire the Base Radio to the 485LDRC9, you should follow Figure 3.6.

To configure the 485LDRC9 to the appropriate baud rate (38.4Kbaud), as set of dip switches must be configured. These switches can be found on the side of the converter. The first four switches should be in the ON position to indicate that the communications are half duplex. The fifth switch should also be in the ON position as this activates the termination resistor within the converter. Finally, switches six, seven, and eight should be set to the OFF position to indicate the correct baud rate. (Note: An 8.2K resistor (R11) has been installed at the factory to achieve these higher baud rates. If you did not purchase the converter from the factory you will need to install this resistor).

To wire power to the 485LDRC9, place a +10 to 30 VDC supply to terminal F, and place the ground (V-) to terminal C.

The final step in installing the converter is to attach an RS-232 (serial) cable from the converter to an available serial port on your computer.

### 3.2.5: Wiring the RS-485/USB Converter to the Base Radio

### 3.2.5.1: USB Driver Installation

### NOTE

The RS-485 cable should **NOT** be connected to the RS-485/USB converter before the converter drivers have been installed.

| USB | Converter's | s Male | <b>DB-9</b> | Connector |
|-----|-------------|--------|-------------|-----------|
| UDD | Converter . | 5 man  | $DD^{-}$    | connector |

| PIN# SIGNAL |      |
|-------------|------|
| 1           | Rx-  |
| 2           | Tx+  |
| 3           | T x- |
| 4           | NC   |
| 5           | GND  |
| 6           | NC   |
| 7           | NC   |
| 8           | NC   |
| 9           | Rx+  |

3.2.5.2: Wiring the DB-9 RS-485 Cable to the Base Radio

3.2.5.3: USB Driver Un-installation

Honeywell also offers a non-optically isolated RS-485 to USB converter. The USB Converter provides easy connectivity between the PC and standard communication ports, not requiring PC reconfiguration, assignment of IRQs or jumper settings.

Use of this device requires a PC with a USB port compliant with USB 1.1 or later.

The RS-485 to USB converter is equipped with a USB cable and a USB type A connector for connection to a PC USB port and a male DB-9 for connection to an RS-485 equipped data or communication terminal.

- 1. Power on the PC. Verify the USB port is enabled, and insert the CD that has been provided.
- 2. Connect the USB cable of the converter to the USB port of the PC. Make sure not to have the RS-485 cable plugged into the converter at this time.
- 3. Windows<sup>TM</sup> should detect the USB device, and if the driver does not already exist on the PC the "Add New Hardware Wizard" will be displayed. Click the NEXT button.
- 4. From this new screen select '**Specify a Location**'' and specify the PC's drive letter for the CD-ROM drive where the provided CD has been inserted. Click the **NEXT** button to begin the search.
- 5. Once the drivers have been located a new screen will be displayed. Click **NEXT** to continue.
- 6. At this point Windows<sup>™</sup> has finished installing the RS-485 to USB converter drivers. Click **FINISH**
- 7. Once Windows<sup>TM</sup> has detected the USB device click **NEXT**.
- 8. Now connect the RS-485 cable to the converter's DB-9 terminal.
- 9. Click **START**, **SETTINGS**, **CONTROL PANEL**, then select **SYS-TEM**, and click on **DEVICE MANAGER**. Verify that the converter is listed in the list of COM PORTS as "USB to Serial Adapter".
- 10. The converter installation is now complete. The PORTS section of the DEVICE MANAGER, mentioned in step 9, shows the new COM PORT number next to the "USB to Serial Adapter". This number is needed to set the Wireless Management Toolkit's Honeywell Server to look at the correct COM PORT for incoming information.
- 11. To specify this COM PORT, start the Honeywell Server and **Right-Click** on the RF Server Icon (see Wireless Management Toolkit User's Manual Section 4 for more details). Select **Options**. Then click **ADD** to add the converter's COM PORT. The baud rate should remain at 38400. Then select **OK** and the added port will be displayed. Select **OK**.

Using the converter's Male DB-9 Connector chart wire up a **Female** DB-9 connector such that Pins 2 and 9 (Tx+ and Rx+) go to the Base Radio's WMT terminal A, and Pins 1 and 3 (Tx- and Rx-) go to the Base Radio's WMT terminal B. (See Figure 3.5 for details on WMT Terminal A and B).

- 1. Unplug the converter from the PC's USB Port.
- 2. Insert the converter's driver CD used for installation.
- 3. Run the FTDIUNIN.EXE program.
- 4. Restart the PC.

### 3.2.6: Daisy-Chaining Multiple Base Radios to Single RS-485/ Power

3.2.6.1: Daisy-Chaining Power to Multiple Base Radios

Two or more Base Radios may be placed on a single RS-485 communication line, an a single power supply line (provided the power supply and wiring can handle the load). This section will provide the information needed to daisy-chain multiple Base Radios. However, be sure to complete Section 3.2.8 on correct Base Radio termination if doing so.

A consideration when daisy-chaining power to multiple Base Radios is the power draw at power supply. Each Base Radio will typically draw 200mA @ 24VDC. This means a single Base Radio will draw typical average power of 4.2W.

If using the supplied DIN rail mounted 15W power, it is suggested that no more than three Base Radios be tied parallel to this supply.

To daisy-chain two or more Base Radios together, each Base Radio should be wired in parallel to the next while making sure power is not supplied to from two separate supplies to any single Base Radio. A typical wiring setup is shown in Figure 3.8 below:

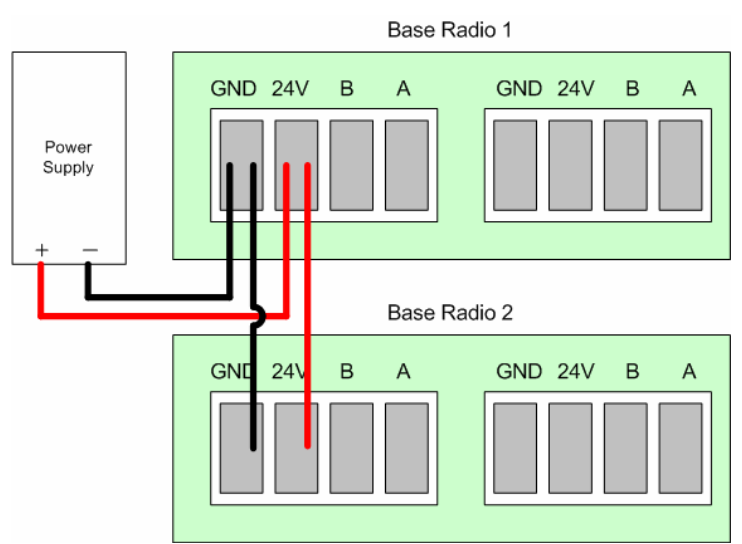

Figure 3.7: Daisy-Chaining Power to Multiple Base Radios

To daisy-chain two or more Base Radios together, each Base Radio should be wired in parallel to the next. A typical wiring setup is shown in Figure 3.9 below. Make sure not to double wire any single Base Radio or confuse the WIM RS-485 and MODBUS RS-485 wires.

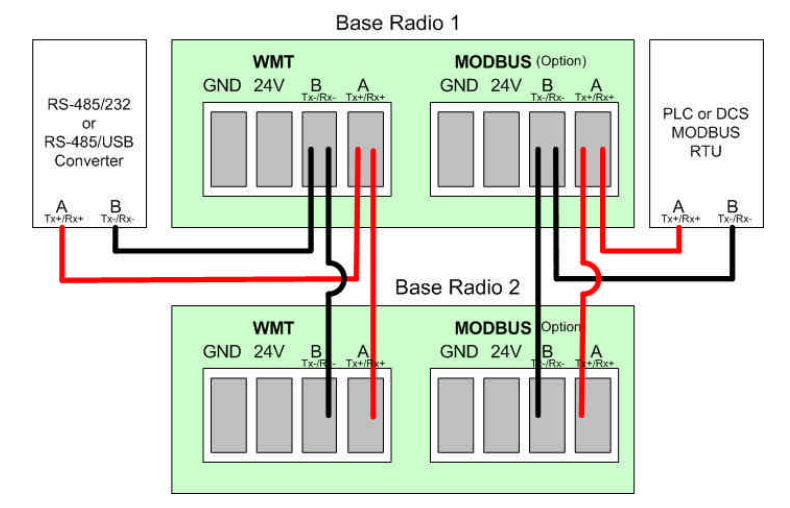

Figure 3.8: Daisy-Chaining RS-485 to Multiple Base Radios

3.2.6.2: Daisy-Chaining RS-485 to Multiple Base Radios

### NOTE

Each Base Radio on the same RS-485 line must be set to a different RF Channel as this channel also governs RS-485 communication protocols. Two daisy-chained Base Radios set to the same RF Channel will result in intermittent RS-485 communication and poor RF communications with Field Units. If you are unfamiliar with how to set the Base Radio RF Channels see Section 5.1 of this manual.

### 3.2.7: Terminating the Base Radio

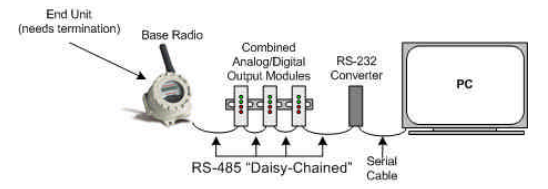

Figure 3.9: Example of End Unit in Daisy-Chain Configuration

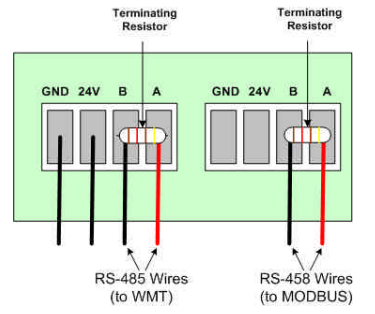

Figure 3.10: Example of Correct Termination Resistor Setup

### 3.2.8: Grounding the Base Radio

RS-485 is capable of maintaining communications over a maximum distance of 4000 feet. In most (and we recommend all) situations the unit that comprises an "end" of an RS-485 network should be terminated by a resistor wired across the A and B wires.

In the case of a daisy-chained application the end unit should be terminated. The end unit is the unit that is located at the end of series of units. In a PC to Base Radio only application, the end unit is the Base Radio. Note: a PC is also an end unit, but the termination for this end unit is done within the converter. In a multiple unit daisy-chain application the end unit is shown in Figure 3.10.

Termination of an end unit is done by placing a resistor across the A and B wires of the RS-485 cable. The value of this resistor should match the characteristic impedance (Zo) of the RS-485 cable. The characteristic impedance (Zo) is published by the manufacturer of the RS-485 cable you are using. If you are using the Belden RS-485 wire recommended under the Wiring RS-485 to the Base Radio section the value of the resistor should be a 120 ohm <sup>1</sup>/<sub>4</sub> watt resistor.

To terminate a Base Radio place one end of the resistor in the open terminal block's B slot and place the other end of the resistor in the open terminal block's A slot. Doing so will place the resistor across the A and B wires as needed. An example of this is shown in Figure 3.11.

In order to assure safety requirements on your Base Radio, the Base Radio housing must be grounded. We have provided a grounding screw located on the left side of the Base Radio housing. To ground the Base Radio simply place a wire from the grounding screw to a grounded object. Possible grounded objects include:

- The building's metal frame-work
- Any electrical conduit
- A suitable grounding or lightning rod

10 Rev. 3 11/04 Once the Base Radio is in the Operations Sequence, a user may access the READ-ONLY Sequence without a password by simply pressing the EN-TER button at any time. The Read-Only Sequence, as shown in Figure 4.2, displays extra information about the current settings of the Base Radio that are not seen during the Operations Sequence, but does not allow any changes to be made to these settings.

сомм ок

xxx wi

# This secti

**Section 4: General Configuration** 

This section discusses the generalities around configuring the Base Radio via the next and enter buttons. The subsections are as follows:

- 4.1: Base Radio Displayed Messages
- 4.1.1: The Read-Only Sequence
- 4.2: The Overall Configuration Menu Map
- 4.3: The Number of Wireless Instruments Setting
- 4.4: Setting a User Password

# 4.1: Base Radio Displayed Messages

NOTE

During configuration and testing, keep Transmit-

ters at least one foot apart and away from the Base

4.1.1: The Read Only Sequence

Radio to ensure good communications.

The Base Radio should be on if power is being supplied (See Section 3.2: Electrical Installation). Upon power-up, the Base Radio will display a Power-Up Sequence, and then go into an Operations Sequence. These Sequences are shown in Figure 4.1 below:

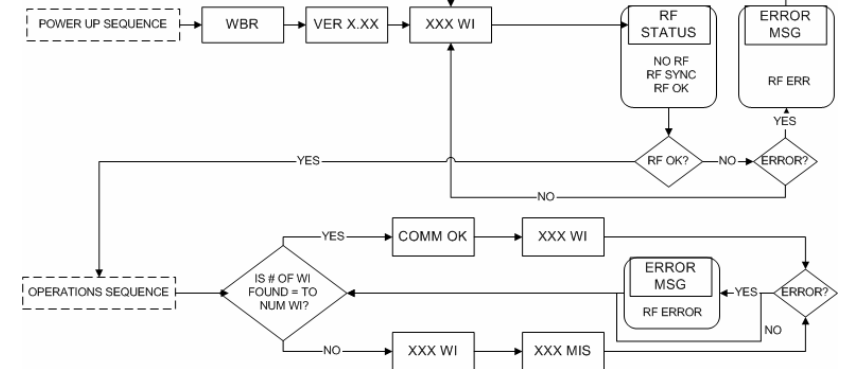

Figure 4.1: Base Radio Power-Up and Operations LCD Sequences

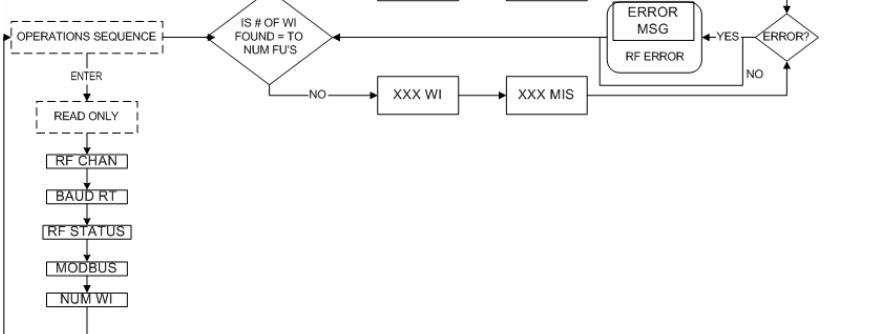

User Manual

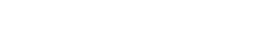

Wireless Base Radio

# 4.2: Overall Configuration Menu Map

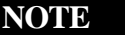

The user must enter a four digit password to enter the CONFIG and DIAGNSE. The FACTORY menu is for factory use only. The default user password is 0000. For more information on the password see Section 4.4. A complete Base Radio Menu Map is shown in Appendix B. Below is an overall view of the configuration menu to aid the user in setting up the Base Radio for proper operation.

| NEXT              |
|-------------------|
|                   |
| ENTER             |
| USER PROMPTED FOR |
|                   |
|                   |
| SETRF             |
| NEXT              |
| MODBUS            |
| NEXT              |
| SET PWD           |
| NEXT              |
|                   |
| NEXT              |
| DEFAULT           |
| NEXT              |
|                   |
|                   |

Figure 4.3: Overall Configuration Menu Map

The Number of Wireless Instruments setup allows you to track Transmitter communication. By indicating the number of Transmitters allotted to

that particular Base Radio, the Base Radio can judge whether or not it is missing communication with a Transmitter and then warn the user.

For example, if you had 10 Transmitters to be set to this Base Radio, you would set the number of wireless instruments to 10. When you returned to

the operations sequence you would then read "BASE OK" and "10 WI" if

all the Transmitters were in communication with the Base Radio. If one

Transmitter was not in communication with the Base Radio, you would

Follow the Base Radio menu map shown to the left in Figure 4.4 to con-

figure the number of wireless instruments (Transmitters). The factory de-

read "MIS 1" and "9 WI" for the 1 missing Transmitter.

fault is 001. There is a limit of 50 Transmitters per Base Radio.

# 4.3: The Number of Wireless Instruments Setting

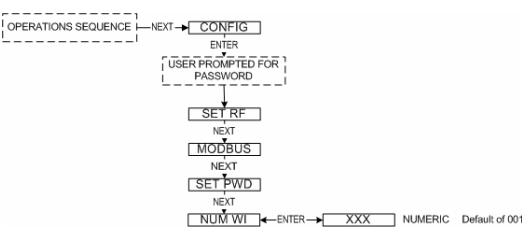

Figure 4.4: Menu Map to Number of Wireless Instruments Setting

# 4.4: Setting the User Password

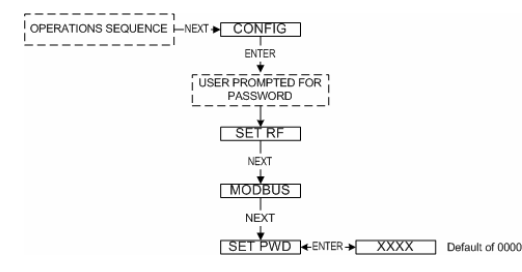

Each Base Radio has a password that will lock out undesired users from making changes to the Base Radio. Any user may still view some of the Base Radio settings by pressing the ENTER key during the Operations Sequence and viewing the Read Only Sequence.

The password is a four-digit password. The factory default is 0000. If you wish to select a different password, follow the Base Radio Menu Map shown in Figure 4.5 to change it.

If you forget your password you must call your Honeywell Sales Representative to have it reset.

Figure 4.5: Menu Map to Password Setting

# Section 5: Configuring the RF Communications

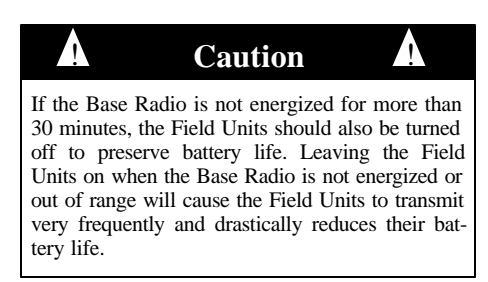

# 5.1: RF Channel Selection

In order for the Base Radio and the Transmitter to communicate they must be on the same RF Channel, and must be transmitting at the same Baud Rate. While all Transmitters and Base Radios are set to default configurations at the factory, if any configuration differences are present the Base Radio will not be able to communicate to the Transmitters. The subsections are as follows:

- 5.1: RF Channel Selection
- 5.2: RF Baud Rate Selection

All Base Radios and Transmitters can be set to one of 16 different communication channels. The only Transmitters recognized by a particular Base Radio are the units that share the same RF Channel as that Base Radio. This allows the user to decide which Transmitters communicate with each Base Radio.

Each Base Radio comes from the factory set to the RF OFF channel. This means the Base Radio will not communicate with any Transmitters. To set the Base Radio for communication first determine the channel that you wish to use, then follow the Base Radio menu map shown below in Figure 5.1 to configure the RF Channel.

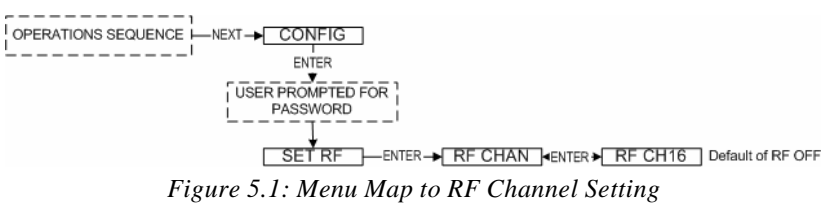

Once you are in the RF Channel menu, you can increment it by pressing the NEXT button. When selecting this value, do not choose an RF Channel that is currently being used by other Honeywell Wireless Networks as this can cause communication problems.

The RF Baud Rate refers to the speed at which the Base Radio and Transmitters communicate. There are three selectable settings with approximate update times and ranges listed below:

- 4.8K- Baud rate of 4.8 Kbaud (Update every 20 seconds)
  - Range of 2000ft (Line of Sight)
- 19.2K- Baud rate of 19.2 Kbaud (Update every 5 seconds)
   Range of 1200ft to 2500ft (Line of Sight)
- 76.8K- Baud rate of 76.8 Kbaud (Update every 1 second) - Range of 450ft (Line of Sight)

A faster RF Baud Rate will allow you to transmit more information in a certain period of time, but it will also limit your range. If you need more distance out of your Transmitters or are encountering difficulties by frequently losing communications, then select a slower baud rate.

Follow the Base Radio menu map shown in Figure 5.2 to configure the RF Baud Rate. The factory default is the 19.2K Baud Rate.

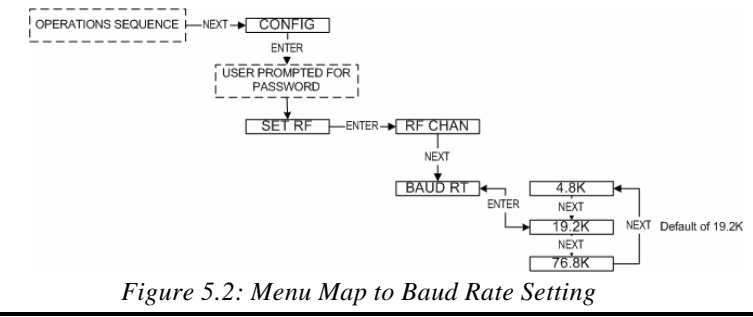

### NOTE

5.2: Baud Rate Selection

If you change the baud rate of the Base Radio, you must also change the baud rate of all other Transmitters that are communicating with that Base Radio to match.

User Manual

# **Section 6: Configuring the Modbus Communications**

NOTE

This device supports Modbus RTU (Binary) communications. Note that the ASC-II transmission mode is not supported. This section applies to the configuration of the Base Radio for Modbus communication with a PLC/DCS. The subsections are as follows: 6.1: Base Radio Setup

6.1.1: Modbus Baud Rate Setting 6.1.2: Modbus Device ID Setting 6.1.3: Modbus Parity Setting 6.1.2: Modbus Mapping Mode Setting 6.2: Modbus Communication Protocol 6.3: Modbus Commands 6.3.1: Command 03-Read Holding Registers 6.3.1.1: Base Radio Holding Registers 6.3.1.1.1: Base Radio Device Type Holding Registers 6.3.1.1.2: Base Radio Device Status Holding Registers 6.3.1.1.3: Base Radio On/Offline Field Unit Registers 6.3.1.2: Field Unit Holding Registers 6.3.1.2.1: Field Unit Device Type Holding Registers 6.3.1.2.2: Field Unit Device Status Holding Registers 6.3.2: Command 08-Diagnostic 6.3.3: Command 11-Get Com Event Counter 6.3.4: Command 12-Get Com Event Log 6.3.5: Command 17-Report Slave ID 6.3.6: Command 43-Read Device ID

### 6.1: Base Radio Setup

6.1: Modbus Baud Rate Setting

The purpose of this section is to guide the user through the configuration of the Base Radio in order to enable communications with the user's particular Modbus Protocol.

In order for the Base Radio to communicate with other devices, such as the server computer, or an existing PLC/DCS system, they must share the same Modbus Baud Rate.

To set the Modbus Baud Rate, first determine which rate your system requires. If your system will allow any baud rate, we suggest you use the fastest setting; however, some systems cannot handle these faster baud rates due to external noise and transmission distance, so if you encounter communication problems between the Base Radio and server computer or existing system try a slower baud rate setting.

Once you have determined the Modbus Baud Rate you wish to use; follow the Base Radio menu map shown in Figure 6.1 to configure the Baud Rate.

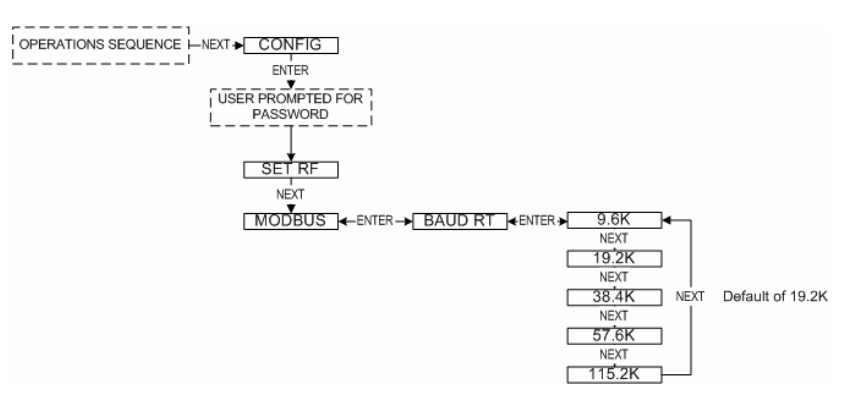

Figure 6.1: Menu Map to Modbus Baud Rate Setting

# 6.1.2: Modbus Device ID Setting

### NOTE

The Base Radio provides different Device ID modes in order to support a wide range of Modbus equipment.

In the **Register Mapping Mode** the data for the Base Radio and all Transmitters are located under a single device ID. This ID may be any allowable Modbus address between 1 and 247 that doesn't conflict with an address of existing device or Modbus network.

In the **Device ID Mapping Mode** each Transmitter is given its own unique ID and registers. The Transmitter ID is equal to the value of the Base Radio ID added to the Transmitters RF ID.

# NOTE

Make sure that the **NUM WI** setting has been configured properly or the Modbus addressing scheme could be affected.

To properly set the **NUM WI** setting see section 4.5.

The Modbus Device ID allows a PLC or DCS to find the proper Base Radio on a RS-485 Network.

Because Modus needs a device ID for each Transmitter, they have been virtually mapped according to the Base Radio with which they are communicating. The device ID range is dependent on the MODMAP setting in the Base Radio. (See Modbus Mapping Mode section 6.1.4 for more information.)

In the Register Mapping Mode you may select any device ID from 1 to 247. This number will be the device ID at which all the readable registers for the Base Radio and every Transmitter will be located. More detail about each register, and its meaning can be found in the Modbus Communications Protocol section.

In the Device ID Mapping Mode you may select any address from 1 to 247 minus the number of Transmitters communicating with this Base Radio. The change in the device ID ceiling is due to the fact that each Transmitter's device ID is located at its RF ID + the Base Radio device ID. Thus you need the space beyond the Base Radio address to contain all the Transmitters' address.

For example: If there are two Base Radios on the RS-485 network, and each of the two Base Radios are communicating with three Transmitters, the device ID scheme would result as follows:

- Base Radio with Modbus device ID 001
  - $\Rightarrow$  Transmitter with RF ID 1 is found at Modbus device ID 002
  - $\Rightarrow$  Transmitter with RF ID 2 is found at Modbus device ID 003
  - $\Rightarrow$  Transmitter with RF ID 3 is found at Modbus device ID 004
- Base Radio with Modbus device ID 101
  - $\Rightarrow$  Transmitter with RF ID 1 is found at Modbus device ID 102
  - $\Rightarrow$  Transmitter with RF ID 2 is found at Modeus device ID 102
  - $\Rightarrow$  Transmitter with RF ID 3 is found at Modbus device ID 104

More detail about the registers at each address, and their meaning, can be found in the Modbus Communications Protocol section.

Once you have determined the Modbus Device ID you wish to use, follow the Base Radio menu map shown in Figure 6.2 to configure the device ID. The factory default is 001:

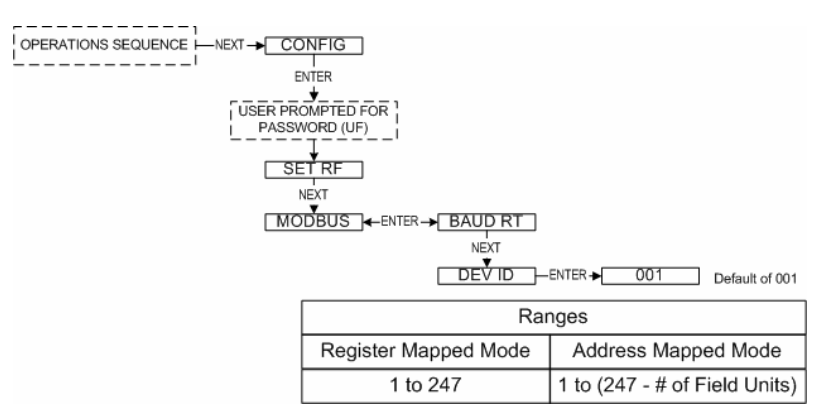

Figure 6.2: Menu Map to Modbus Device ID Setting

### 6.1.3: Modbus Parity Setting

The Modbus Parity distinguishes which type of parity is used to validate each packet of information on the RS-485 Network. The type of parity required is usually indicated by the user's PLC.

Selecting EVEN or ODD parity will automatically include one STOP bit per frame. Selecting NONE parity will automatically include two STOP bits as per the Modbus communications specification.

Follow the Base Radio menu map, shown in Figure 6.3, to configure the parity. The factory default is EVEN parity.

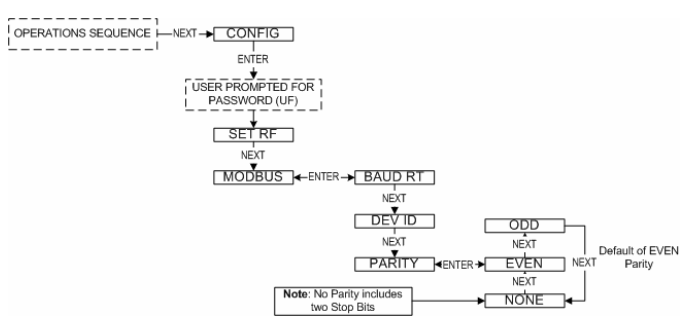

Figure 6.3: Menu Map to Modbus Parity Setting

The Modbus Mapping mode distinguishes which type of mapping mode is used to map the Modbus registers according to the device IDs.

There are two possible mapping modes that can be used. The first is the Device ID mapping mode. Using this mode gives the Base Radio a device ID equal to its device ID setting. There are then 10 Modbus registers located at this device ID for this Base Radio. Each Transmitter communicating with this Base Radio is then located at device ID X, where X is the RF ID of the Transmitter + the Device ID of the Base Radio. There are 10 Modbus registers for each Transmitter located at that Unit's device ID. For more information on the registers, see the Modbus Communications Protocol section.

The other possible mapping mode that can be used is the Register mapping mode. Using this mode gives the Base Radio a device ID equal to its device ID setting. Then, the 10 Base Radio Modbus registers are registers 1 - 10, and the Transmitter with RF ID 1 is located at the SAME device ID as the Base Radio but its registers are registers 11-20. Each subsequent Transmitter is mapped similarly. For more information on the registers, see the Modbus Communications Protocol section.

Follow the Base Radio menu map, shown in Figure 6.4, to configure the mapping mode. The factory default is the Device ID mode.

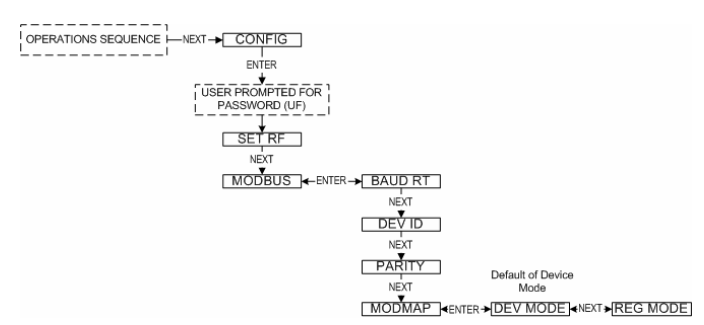

Figure 6.4: Menu Map to Modbus Mapping Mode Setting

# 6.1.4: Modbus Mapping Mode Setting

### NOTE

Make sure that the **NUM WI** setting has been configured properly or the Modbus addressing scheme could be affected.

To properly set the **NUM WI** setting see section 4.5.

# 6.2: Modbus Communication Protocol

### NOTE

This device supports Modbus RTU (Binary) communications. Note that the ASC-II transmission mode is not supported.

The Base Radio connects to the Host (Master) system using Modbus over a serial RS-485 line. The Base Radio supports Modbus RTU transmission mode at baud rates of 9600, 19200, 38400, 57600, or 115200 baud with even, odd, or no parity and 8 data bits. One stop bit is used if even or odd parity is selected and two stop bits are used if the no parity option is selected to fill out the character frame to a full 11-bit character. Unless modified by the user, default values of 19200 baud, 8 data bits, even parity, and one stop bit are used.

The Base Radio is always located at the device ID selected by the **DEV ID** menu item. Transmitters can be configured to either be assigned to an individual Modbus device ID or to holding registers within the Base Radio device ID through the appropriate selection in the **MODMAP** menu item. There are two **MODMAP** modes available: **DEVMODE** and **REG-MODE**.

If the device ID mapping mode (**DEVMODE**) is selected, a Transmitter's equivalent Modbus device ID is the Base Radio's device ID plus the Transmitter's RF ID. For example, if the Base Radio's device ID was 10 and a Transmitter's RF ID was 5, the Transmitter would be accessed under Modbus device ID 15. Using the device ID mapping mode adjusts the upper limit of the Base Radio's device ID to 247 minus the number of Transmitters on the RF network. For instance, if 5 Transmitters were on the Base Radio's network, the maximum Modbus device ID would be 242.

If the register-mapping mode (**REGMODE**) is selected, a Transmitter's data may be accessed with the Modbus Read Holding Register command (03) using the Base Radio's device ID. The Base Radio uses register addresses 1 through 10 with each subsequent group of 10 registers used by a Transmitter.

The RF online/offline status of a Transmitter can be determined through a number of different sources. In the Base Radio holding registers, a count of the current number of online Transmitters can be found at address 00004. Also the individual online/offline status of each Transmitter is stored in the Base Radio holding registers at addresses 00005, 00006, 00007, and 00008. These registers are bit field variables with each bit of the 16-bit number representing the status of a Transmitter. If the bit is set, the corresponding Transmitter is online. If the bit is cleared, the corresponding Transmitter is offline.

In the Transmitter holding registers, bit 1 in the Transmitter & Sensor Status holding register holds the online/offline status of the particular device. Any Transmitter that is currently offline will return NaN (Not a Number) when queried for its primary or secondary measurement value. Note that if a Transmitter is online and is a single measurement device type, NaN will also be returned for the Secondary Sensor Value as the measurement does not exist in these devices.

## **6.3: Modbus Commands**

The Base Radio responds to six Modbus commands including the Read Holding Registers (03), Diagnostic (08), Get Com Event Count (11), Get Com Event Log (12), Report Slave ID (17), and Read Device Identification (43). The Read Holding Registers command provides the bulk of the functionality with the remaining commands being used for diagnostics/ troubleshooting purposes. No other Modbus commands are supported and will be responded to with an ILLEGAL FUNCTION exception (code 01). A description of each command code is listed in the following sections.

This command is used to read the contents of a contiguous block of holding registers in a Base Radio or Transmitter. If an invalid register address **Read Holding Registers** is requested, an ILLEGAL DATA ADDRESS exception (code 02) will be returned.

> The following sections will break down the holding registers for the Base Radio and Transmitters, as well as how to understand the contents of the registers.

6.3.1.1: Base Radio Holding Registers

6.3.1: Command 03-

The following are the Base Radio holding registers for all mapping modes (i.e. Device ID and Register mapping modes):

| Base Radio Holding Register (All<br>Mapping Modes) | Device ID: 1 To 247 Max.                   |                      |
|----------------------------------------------------|--------------------------------------------|----------------------|
| Register Address                                   | Description                                | <b>Register Type</b> |
| 00001                                              | Device Type                                | 16-Bit Unsigned Int  |
| 00002                                              | Device Status                              | 16-Bit Unsigned Int  |
| 00003                                              | Number of Transmitters Expected            | 16-Bit Unsigned Int  |
| 00004                                              | Number of Transmitters Communicating       | 16-Bit Unsigned Int  |
| 00005                                              | Online/Offline Status Of Field Units 1-16  | 16-Bit Unsigned Int  |
| 00006                                              | Online/Offline Status Of Field Units 17-32 | 16-Bit Unsigned Int  |
| 00007                                              | Online/Offline Status Of Field Units 33-48 | 16-Bit Unsigned Int  |
| 00008                                              | Online/Offline Status Of Field Units 49-50 | 16-Bit Unsigned Int  |
| 00009                                              | Reserved For Future Use                    | 16-Bit Unsigned Int  |
| 00010                                              | Reserved For Future Use                    | 16-Bit Unsigned Int  |

6.3.1.1.1: Base Radio Device Type Registers

The Base Radio Device Type value is 255. This is the only possible value for the Device Type holding registers for a Base Radio. Note that the register is a 16-bit unsigned int for Base Radios.

6.3.1.1.2: Base Radio Device Status Registers

The following are the values for the Device Status holding registers. These registers are bit field registers represented as a 16-bit unsigned int for Base Radios.

| Value | Base Radio Device Status |
|-------|--------------------------|
| 1     | Base Radio Online        |
| 2+    | Reserved For Future Use  |

6.3.1.1.3: Base Radio On/Offline Transmitter Registers

| Value Transmitter Device Statu |                              |
|--------------------------------|------------------------------|
| 1                              | Transmitter 1 Online Status  |
| 2                              | Transmitter 2 Online Status  |
| 4                              | Transmitter 3 Online Status  |
| 8                              | Transmitter 4 Online Status  |
| 16                             | Transmitter 5 Online Status  |
| 32                             | Transmitter 6 Online Status  |
| 64                             | Transmitter 7 Online Status  |
| 127                            | Transmitter 8 Online Status  |
| 256                            | Transmitter 9 Online Status  |
| 512                            | Transmitter 10 Online Status |
| 1024                           | Transmitter 11 Online Status |
| 2048                           | Transmitter 12 Online Status |
| 4096                           | Transmitter 13 Online Status |
| 8192                           | Transmitter 14 Online Status |
| 16384                          | Transmitter 15 Online Status |
| 32768                          | Transmitter 16 Online Status |

On the left are the values for the Online/Offline Status of Transmitters 1-16 holding register in the Base Radio. The other online/offline status holding registers hold the status of the remaining Transmitters with RF IDs 17 through 50.

To decode the status register, take the value of the register and subtract the largest value listed in the table above that does not cause the result to be negative. Take the resulting total from the subtraction and subtract the next largest number possible and so on until the result is zero. Each value that was used in the subtraction indicates that the Transmitter is online.

For example: The On/Offline Status holding register contains the value 15. In this case the largest value we can subtract is 8, which leaves a result of 7. Now we can subtract 4 from 7 and get 3. Now subtract 2 from 3 and we get 1. Finally we subtract 1 from 1 and get 0, so we are done. Which Transmitters are online? We subtracted 8,4,2 and 1, and these numbers correspond to Transmitters' with RF IDs 1,2,3 and 4.

In another example, say the On/Offline Status holding register contains the value 6. We can subtract 4 to get 2. Then we can subtract 2 to get 0. Thus Transmitter 2 and 3 are online, but Transmitters 1 and 4 are offline.

6.3.1.2: Field Unit Holding Registers The following are the Transmitter holding registers when used in the **De**vice **ID Mapping Mode** (First Table) and the **Register Mapping Mode** (Second Table).

| Transmitter Holding Regis-<br>ters (DEVMODE Only) | <b>Device ID</b> =<br>Base Radio Modbus ID + RF ID |                      |
|---------------------------------------------------|----------------------------------------------------|----------------------|
| <b>Register Address</b>                           | Description                                        | <b>Register</b> Type |
| 00001                                             | Device Type                                        | 32-Bit IEEE          |
| 00002                                             | Device Type                                        | Floating Point       |
| 00003                                             | Device Status                                      | 32-Bit IEEE          |
| 00004                                             | Device Status                                      | Floating Point       |
| 00005                                             | Primary Sensor Value                               | 32-Bit IEEE          |
| 00006                                             | Primary Sensor Value                               | Floating Point       |
| 00007                                             | Secondary Sensor Value                             | 32-Bit IEEE          |
| 00008                                             | Secondary Sensor Value                             | Floating Point       |
| 00009                                             | Tertiary Sensor Value                              | 32-Bit IEEE          |
| 00010                                             | Tertiary Sensor Value                              | Floating Point       |

| Transmitter Holding Regis-<br>ters (REGMODE Only) | <b>Device ID</b> =<br>Base Radio Modbus ID |                      |
|---------------------------------------------------|--------------------------------------------|----------------------|
| <b>Register Address</b>                           | Description                                | <b>Register Type</b> |
| 00001 + (RF ID * 10)                              | Device Type                                | 32-Bit IEEE          |
| 00002 + (RF ID * 10)                              | Device Type                                | Floating Point       |
| 00003 + (RF ID * 10)                              | Device Status                              | 32-Bit IEEE          |
| 00004 + (RF ID * 10)                              | Device Status                              | Floating Point       |
| 00005 + (RF ID * 10)                              | Primary Sensor Value                       | 32-Bit IEEE          |
| 00006 + (RF ID * 10)                              | Primary Sensor Value                       | Floating Point       |
| 00007 + (RF ID * 10)                              | Secondary Sensor Value                     | 32-Bit IEEE          |
| 00008 + (RF ID * 10)                              | Secondary Sensor Value                     | Floating Point       |
| 00009 + (RF ID * 10)                              | Tertiary Sensor Value                      | 32-Bit IEEE          |
| 00010+ (RF ID * 10)                               | Tertiary Sensor Value                      | Floating Point       |

### NOTE

If you have purchased any Wireless **Differential Pressure Transmitters**, please see the User Manual for specific Modbus holding register differences from those listed in the following The following are possible values for the Device Type holding registers. Note that the register is a 32-bit floating point value for Transmitters.

| Value | Device Type                                           |
|-------|-------------------------------------------------------|
| 0     | Acoustic Monitor Transmitter                          |
| 1     | RTD Transmitter                                       |
| 2     | Pressure Transmitter                                  |
| 3     | Dual 0-10V Input Transmitter                          |
| 4     | Dual 4-20mA Input Transmitter                         |
| 5     | Thermocouple Transmitter                              |
| 6     | Reserved                                              |
| 7     | Level Sensor Transmitter                              |
| 8     | Split RTD Transmitter                                 |
| 9     | Split Pressure Transmitter                            |
| 10    | Split Dual Thermocouple Transmitter                   |
| 11    | Differential Pressure Transmitter (100 IN. H20)       |
| 12    | Split Differential Pressure Transmitter (100 IN. H20) |
| 13    | Differential Pressure Transmitter (300 IN. H20)       |
| 14    | Split Differential Pressure Transmitter (300 IN. H20) |
| 15    | Differential Pressure Transmitter (25 PSID)           |
| 16    | Split Differential Pressure Transmitter (25 PSID)     |
| 17    | Differential Pressure Transmitter (100 PSID)          |
| 18    | Split Differential Pressure Transmitter (100 PSID)    |
| 19    | Differential Pressure Transmitter (300 PSID)          |
| 20    | Split Differential Pressure Transmitter (300 PSID)    |

6.3.1.2.2: Transmitter Device Status Registers

The following are the values for the Device Status holding registers. These registers are bit field registers represented as a 32-bit floating point value for Transmitters.

| Value | Transmitter Device Status    |
|-------|------------------------------|
| 1     | Transmitter Online           |
| 2     | Low Battery Condition        |
| 4     | Alarm Condition              |
| 8     | Sensor Error Condition       |
| 16    | Sensor Overrange Condition   |
| 32    | System Error Condition       |
| 64    | Switch Input 1 High          |
| 127   | Switch Input 2 High          |
| 256   | Sq. Root Funct. ON (DP Only) |

Again, like Section 6.3.1.1.3, the status can be resolved by subtracting the largest number listed above from the value received from the holding register, and then subtracting the next highest and so on until the result is 0. Each of the values used indicate the respective condition listed above.

E.g., holding register reads 12, then subtract 8 and get 4. Then subtract 4 from 4 and get 0. Thus we have a sensor error and alarm condition from the list above.

## 6.3.2: Command 08- Diagnostic

This command provides a number of tests for checking the communications between the Base Radio and the Host master device.

| Quilt from a the m |                                               |
|--------------------|-----------------------------------------------|
| Sub-function       |                                               |
| Code               | Transmitter Device Status                     |
| 0                  | Return Query Data                             |
| 1                  | Restart Communications Option                 |
| 2                  | Return Diagnostics Register                   |
| 3                  | Change ASC-II Input Delimiter (NOT SUPPORTED) |
| 4                  | Force Listen Only Mode                        |
| 5-9                | NOT USED                                      |
| 10                 | Clear Counters & Diagnostics Register         |
| 11                 | Return Bus Message Count                      |
| 12                 | Return Bus Communication Error                |
| 13                 | Return Bus Exception Error Count              |
| 14                 | Return Slave Message Count                    |
| 15                 | Return Slave No Response Count                |
| 16                 | Return Slave NAK Count                        |
| 17                 | Return Slave Busy Count                       |
| 18                 | Return Bus Character Overrun Count            |
| 19+                | NOT USED                                      |

Note that identical information is returned for any device ID that the Base Radio has control of (i.e. including Transmitters mapped to virtual device IDs when operating in the device ID mapping mode (See Section 6.2).

## 6.3.3: Command 11-Get Com Event Counter

This command returns a two-byte status word and the device's event counter. The status word will either be 0 or 65535 if the previous command is still being processed. The event counter is incremented for each successful message received. The counter is not incremented for commands that return exception responses or commands that fetch event counters. The event counter will eventually roll over to 0 after reaching a count of 65535. Note that identical information is returned for any device ID that the Base Radio has control of (i.e. including Transmitters mapped to virtual device IDs when operating in the device ID mapping mode).

For further details on this command, please consult the Modbus protocol specification.

| 6.3.4: Command 12-<br>Get Com Event Log | This command returns a status word, communications event counter, mes-<br>sage count, and a field of bytes from the communications event log. The<br>status word and communications event counter are identical to those re-<br>turned by Command 11 (Get Com Event Counter) above. The message<br>count is a count of the total number of messages received by this device,<br>including messages intended specifically for this device as well as other<br>devices on the Modbus network. The event log keeps track of information<br>on the last 7 communications events. Note that identical information is<br>returned for any device ID that the Base Radio is controlling (i.e. includ-<br>ing Transmitters mapped to virtual device IDs when operating in the de-<br>vice ID mapping mode).<br>For further details on this command, please consult the Modbus protocol<br>specification |
|-----------------------------------------|----------------------------------------------------------------------------------------------------|
| 6.3.5: Command 17-<br>Report Slave ID   | This command returns the device type, device status, and a run indicator status byte. The 16-bit device type and device status words are identical to those held in the holding registers. The run indicator status byte is 255 (0xFF hex) if the device is online and 0 (0x00 hex) if the device is offline. Unlike some of the other diagnostics commands, different information is returned depending on whether the device ID used in this command corresponds to the Base Radio or one of the Transmitters mapped to a device ID when operating in the device ID mapping mode.                                                                                                    |
| 6.3.5: Command 43-<br>Read Device ID    | This command returns identification information relating to the device.<br>The conformity level of this command is level 01, basic identification<br>(stream access only). As with most of the other diagnostic commands,<br>identical information is returned for any device ID that the Base Radio is<br>controlling (i.e. including Transmitters mapped to virtual device IDs when<br>operating in the device ID mapping mode).<br>For further details on this command, please consult the Modbus protocol                                                                                                    |

specification.

# **Section 7: Technical Specifications**

### **Power Characteristics**

• 10VDC-30VDC, 24 VDC @ 200mA typical

#### **RF** Characteristics

- 902 MHz 928 MHz Frequency Hopping Spread Spectrum (FHSS), FCC certified ISM license-free band
- Up to 3000' range to Transmitters with clear line of sight; 500' to 1000' range with obstructions
- The RF module in each Transmitter is individually tested and calibrated over the full temperature range to ensure reliable wireless operation

#### **Output Options**

- RS-485 digital communications with conversion to RS-232 or USB for interface with PC or server and Wireless Management Toolkit (WMT) (optional)
- Serial Modbus RTU (Binary) over RS-485
- Modbus over TCP/IP (via optional converter)

#### **Physical Characteristic**

- Baked enamel explosion-proof, weather-proof and corrosion-proof housing
- Electromagnetic Compatibility
- (CE Compliance)
- Operates within specification in fields from 80 to 1,000 MHz with field strengths to 30 V/m. Meets EN 50082-1 general immunity standard and EN 55011 compatibility emissions standard

### Industrial Certification

- Rated for industrial use -40°F to 185°F(-40°C to 85°C)
- NEMA 4X explosion-proof housing

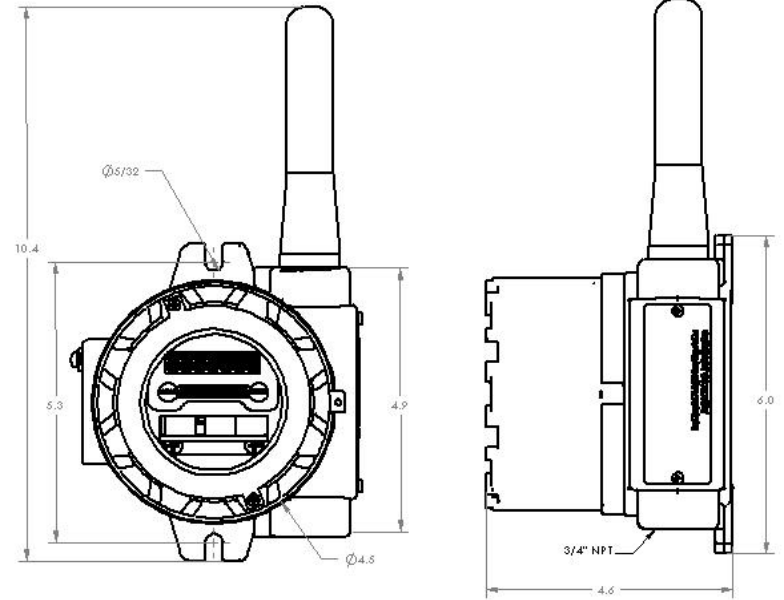

Figure 8.1: Overall Base Radio Dimensions

User Manual

# **Appendix A: Navigating the Menus**

Pressing either the NEXT or ENTER buttons located on the front of the Transmitter or Base Radio just below the Liquid Crystal Display (LCD) screen is all that is needed to navigate the respective menus. Pressing both of these buttons for one second will turn the unit on.

Pressing the NEXT button at any time while the Base Radio is cycling through the normal messages causes the Base Radio to enter the setup mode. The NEXT button is then used to step through menu options, and the ENTER button is used to enter a submenu of what is displayed on the LCD at that time. If no button is pressed within a 30 second period the unit goes back to the normal display mode.

If you enter a submenu that requires a numerical input, such as 001, the leftmost 0 will be blinking. This indicates that pressing the NEXT button will increment this value with each press from 0 to 9 and back to 0 again. Pressing the ENTER button will move to the next available value. If the last value is blinking, pressing ENTER will save the entered values and return to the return from the sub menu.

# **Appendix B: Base Radio Menu Map**

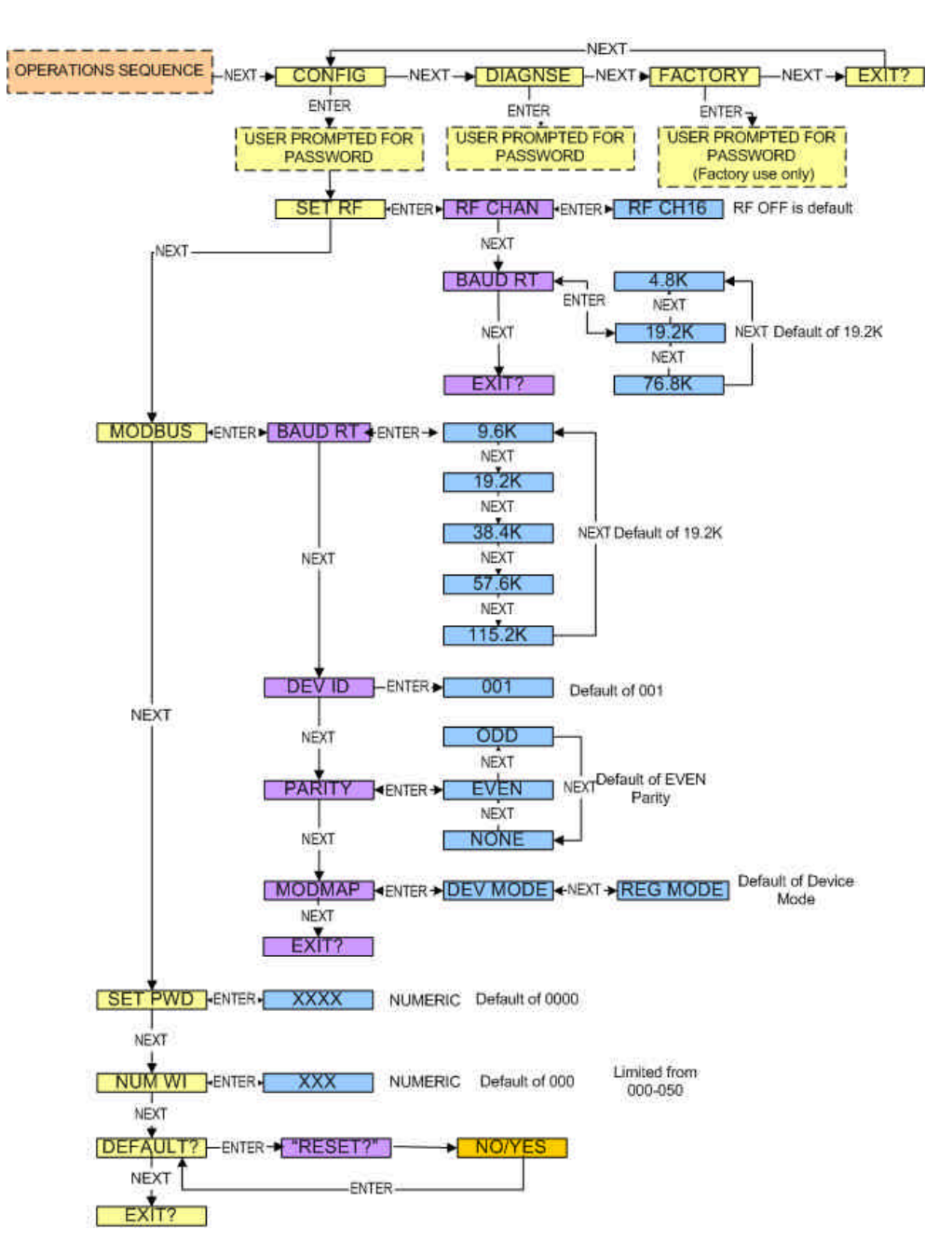

# **Appendix C: Modbus Register Definitions**

| /* Temperature | Uı  | nits *      | 1    |                                               |
|----------------|-----|-------------|------|-----------------------------------------------|
| DegC           | =   | 32,         | /*   | Degrees Celcius */                            |
| DegF           | =   | 33,         | /*   | Degrees Fahrenheit */                         |
| DegR           | =   | 34,         | /*   | Degrees Rankine */                            |
| DegK           | =   | 35,         | /*   | Kelvin */                                     |
|                |     |             |      |                                               |
| /* Pressure Un | its | 5 */        |      |                                               |
| InH2OAt68F     | =   | 1,          | /*   | inches of water at 68 degF */                 |
| InHgAt0C       | =   | 2,          | /*   | inches of mercury at 0 degC */                |
| FtH2OAt68F     | =   | З,          | /*   | feet of water at 68 degF */                   |
| MMH2OAt68F     | =   | 4,          | /*   | millimeters of water at 68 degF */            |
| MMHgAt0C       | =   | 5,          | /*   | millimeters of mercury at 0 degF */           |
| PSI            | =   | 6,          | /*   | pounds per square inch */                     |
| BAR            | =   | 7,          | /*   | bars */                                       |
| Millibar       | =   | 8,          | /*   | millibars */                                  |
| GMPerSqCm      | =   | 9,          | /*   | grams per square centimeter */                |
| KGPerSqCm      | =   | 10          | /*   | kilograms per square centimeter */            |
| Pascals        | =   | 11,         | /*   | pascals */                                    |
| KiloPascals    | =   | 12,         | /*   | kilopascals */                                |
| Torr           | =   | 13,         | /*   | torricellis */                                |
| Atmospheres    | -   | 14,         | /*   | atmospheres */                                |
| InH2OAt60F     | -   | 145,        | /*   | inches of water at 60 degF */                 |
| CmH2OAt4C      | -   | 170,        | /*   | centimeters of water at 4 degC */             |
| MetH2OAt4C     | -   | 171,        | /*   | meters of water at 4 degC */                  |
| CmHgAtUC       | -   | 172,        | /*   | centimeters of mercury at 0 degC */           |
| PSF            | -   | 173,        | /*   | pounds per square loot */                     |
| HectoPascals   | -   | 175         | 1    | nectopascais */                               |
| PSIA           | -   | 176,        | 1    | pounds per square inch absolute */            |
| KGPerSqMeter   | -   | 177         | 1+   | Kilograms per square meter */                 |
| FLHZOAL4C      | 1   | 170         | /*   | feet of water at 40 degt */                   |
| FLHZUALOUF     | 1   | 170,        | /*   | meters of mergury at 0 degr */                |
| Mechgaluc      | 2   | 1/9,<br>227 | /*   | meters of mercury at 0 degt "/                |
| Trupon+4C      | 1   | 237,        | /*   | inghog of water at 4 dogC */                  |
| MMH2OAt4C      | 12  | 230,        | /*   | millimeters of water at 4 degC */             |
| MIZOACTC       |     | 257,        | 1    | millimeters of water at 4 dege /              |
| /* Volumetric  | F1  | w IIni      | ta   | * /                                           |
| CuFtPerMin     |     | 15          | /*   | /<br>cubic feet per minute */                 |
| GalPerMin      |     | 16          | /*   | gallons per minute */                         |
| LiterPerMin    |     | 17          | /*   | liters per minute */                          |
| ImpGalPerMin   | -   | 18.         | /*   | imperial gallons per minute */                |
| CuMeterPerHr   | -   | 19.         | ·/*  | cubic meter per hour */                       |
| GalPerSec      | -   | 22.         | /*   | gallons per second */                         |
| MillionGalPerD | av  | = 23.       | /*   | million gallons per day */                    |
| LiterPerSec    |     | 24.         | /*   | liters per second */                          |
| MillionLiterPe | rDa | av = 2      | 5./  | * million liters per day */                   |
| CuFeetPerSec   | =   | 26,         | /*   | cubic feet per second */                      |
| CuFeetPerDay   | -   | 27.         | /*   | cubic feet per day */                         |
| CuMeterPerSec  | -   | 28,         | /*   | cubic meters per second */                    |
| CuMeterPerDay  | =   | 29,         | /*   | cubic meters per day */                       |
| ImpGalPerHr    | -   | 30,         | /*   | imperial gallons per hour */                  |
| ImpGalPerDay   | =   | 31,         | /*   | imperial gallons per day */                   |
| NormCuMeterPer | Hr  | = 121       | , /* | normal cubic meter per hour - MKS System */   |
| NormLiterPerHr | =   | 122,        | /*   | normal liter per hour - MKS System */         |
| StdCuFtPerMin  | =   | 123,        | /*   | standard cubic feet per minute - US System */ |
| CuFeetPerHour  | =   | 130,        | /*   | cubic feet per hour */                        |
| CuMeterPerMin  | =   | 131,        | /*   | cubic meters per minute */                    |
| BarrelPerSec   | =   | 132,        | /*   | barrels per second - 1 Barrel = 42 US gallons |
| */             |     |             |      | -                                             |
| BarrelPerMin   | =   | 133,        | /*   | barrels per minute */                         |
| BarrelPerHr    | =   | 134,        | /*   | barrels per hour */                           |
| BarrelPerDay   | =   | 135,        | /*   | barrels per day */                            |
| GalPerHr       | =   | 136,        | /*   | gallons per hour */                           |
| ImpGalPerSec   | =   | 137,        | /*   | imperial gallons per hour */                  |
| LiterPerHr     | =   | 138,        | /*   | liters per hour */                            |

```
/* Velocity Units */
FtPerSec = 20, /* feet per second */
MetersPerSec = 20, /* leet per second */

MetersPerSec = 21, /* meters per second */

InPerSec = 114, /* inches per second */

InPerMin = 115, /* inches per minute */

FtPerMin = 116, /* feet per minute */
MetersPerSec
FtPerMin
MetersPerHr = 120, /* meters per hour */
 /* Volume Units */
Gallons = 40, /* gallons */
                     = 40, /* gallons */
= 41, /* liters */
= 42, /* imperial gallons */
= 43, /* cubic meters */
= 46, /* barrels */
= 110, /* bushels */
= 111, /* cubic yards */
= 112, /* cubic fact */
Liters
 ImpGallons
CuMeters
Barrels
Bushels
CuFeet = 112, /* cubic feet */
CuInch = 112 /*
CuYard
CuInch = 113, /* cubic inches */
BarrelsLiquid = 124, /* liquid barrels - 1 bbl liq = 31.5 US gallons
*/
NormalCuMeter = 166, /* normal cubic meter - MKS System */
NormalLiter = 167, /* normal liter - MKS System */
StdCuFeet = 168, /* standard cubic feet - US System */
                          = 236, /* hectoliters */
HectoLiter
 /* Length Units */
               = 44, /* feet */
Feet
                           - 11, / Leet "/
= 45, /* meters */
= 47, /* inches */
= 48, /* centimeters */
Meters
Inches
CM
MM = 49, /* millimeters */

FtInSixteenths = 151, /* see Note 1 in HART document HCF_SPEC-183 */
 /* Time Units */
                             = 50, /* minutes */
= 51, /* seconds */
= 52, /* hours */
Min
Sec
Hr
                               = 53, /* days */
Dav
 /* Mass Units */
                           = 60, /* grams */
Gram
                            = 60, / grams */
= 61, /* kilograms */
= 62, /* metric tons */
= 63, /* pounds */
KG
MetricTon
Pound
                           = 63, /* pounds */
= 64, /* short tons */
= 65, /* long tons */
= 125, /* ounce */
ShortTon
LongTon
Ounce
 /* Mass Flow Units */
GramPerSec = 70, /* grams per second */
GramPerMin = 71, /* grams per minute */
GramPerHr
                           - '1, / grams per minute */
= 72, /* grams per hour */
= 73, /* kilograms per second */
= 74, /* kilograms per minute */
KGPerSec
KGPerMin
KGPerHr- /±, /* Kllograms per minute */KGPerDay= 75, /* kilograms per hour */KGPerDay= 76, /* kilograms per day */MetTonPerMin= 77, /* metric tons per minute */
MetTonPerHr = 78, /* metric tons per minute *

MetTonPerDay = 79, /* metric tons per hour */

PoundsPerSec = 80, /* pounds per second */

PoundsPerMin = 81, /* pounds per minute */

PoundsPerHr = 92 (* recurst)
                           - oi, /* pounds per minute */
= 82, /* pounds per hour */
= 83, /* pounds per day */
= 84, /* short tons per minute */
PoundsPerHr
PoundsPerDay
PoundsPerDay
ShTonPerMin
Shifting- of, /* short cons per minuteShTonPerHr= 85, /* short tons per hour */ShTonPerDay= 86, /* short tons per day */LongTonPerHr= 87, /* long tons per hour */
LongTonPerDay = 88, /* long tons per day */
```

```
/* Density Units */
                                   /* specific gravity units */
/* grams per cubic centimeter */
 SGU
                  = 90,
                        = 91,
GramPerCuCm
                                   /* kilograms per cubic meter */
KGPerCuMeter = 92,
PoundsPerGal = 93,
PoundsPerCuFt = 94,
                                   /* pounds per gallon */
/* pounds per cubic foot */
GramsPerML = 95, /* grams per milliliter */
KGPerLiter = 96, /* grams per liter */

GramsPerLiter = 97, /* grams per liter */

PoundsPerCuIn = 98, /* pounds per cubic inch */
Shinder creatin = 20, / pounds per cubic linch */

ShTonPerCuYard = 99, /* short tons per cubic yard */

DegTwad = 100, /* degrees twaddell */

DegBaumHeavy = 102, /* degrees baume heavy */

DegPaumLincht = 102, /*
DegBaumLight = 102, /* degrees baume heavy */
DegBaumLight = 103, /* degrees baume light */
DegAPI = 104, /* degrees API */
MicroGMPerLiter= 146, /* micrograms per liter */
MicroGMPerCuMeter= 147,/* micrograms per cubic meter */
PercentConsistency = 148,/* percent consistency */
 /* Viscosity Units */
Centistokes = 54, /* centistokes */
Centipoise = 55, /* centipoise */
 /* Angular Velocity Units */
                       = 117, /* degrees per second */
= 118, /* revolutions per second */
= 119, /* revolutions per minute */
DegPerSec
RPS
RPM
 /* Energy (Work) Units */
                   NM
                       = 05, / newton neter */
= 89, /* deka therm */
= 126, /* foot pound force */
= 128, /* kilo watt hour */
DekaTherm
FtLbForce
KWHr
                        = 162, /* mega calorie */
MCal
                        = 162, /* mega culoinc /
= 164, /* mega joule */
= 165, /* british thermal unit */
MJ
BTU
/* Force Units */
Newton
                      = 68, /* newton */
 /* Power Units */
KW
                        = 127, /* kilo watt */
                        = 129, /* horsepower */
ΗP
                        = 140, /* mega calorie per hour */
MCalPerHr
                        = 140, /* mega joule per hour */
= 142, /* british thermal unit per hour */
MJPerHr
BTUPerHr
 /* Frequency Units */
                        = 38, /* hertz */
Hertz
 /* Analytical Units */
Percent = 57, /* percent */
PH = 59, /* pH */
PerSteamQuality= 150, /* percent steam quality */
PercentPlato = 160, /* percent plato */
PerLowExpLevel = 161, /* percent lower explosion level */
/* Capacitance Units */
PF = 153, /* picofarads */
 /* EMF Units */
MilliVolts= 36, /* millivolts */Volts= 58, /* volts */
 /* Current Units */
                      = 39, /* milliamperes */
MA
```

```
/* Resistance Units */
Ohms = 37, /* ohms */
KOhms = 163, /* kilo ohms */
/* Angle Units */
Deg = 143, /* degrees */
Rad = 144, /* radians */
/* Conductance Units */
MicroSiemens = 56, /* micro siemens */
MilliSiemensPerCM= 66, /* milli siemens per centimeter */

MicroSiemensPerCM= 67, /* micro siemens per centimeter */
 /* Volume per Volume Units */
/ volume per online per volume percent */
VolumePercent = 149, /* volume percent */
MilliLitersPerLiter= 154,/* milli liters per liter */
MicroLitersPerLiter= 155,/* micro liters per liter */
 /* Volume per Mass Units */
DegBalling = 107, /* degrees balling */
CuFtPerLb = 152, /* cubic feet per pound */
/* Concentration Units */
DegBrix = 101, /* degrees brix */
PerSolidsPerWt = 105, /* percent solids per weight */
PerSolidsPerVol= 106, /* percent solids per volume */
PfPerVol = 108, /* proof per volume */
PfDerMagg = 109, /* proof per volume */
                          = 108, / proof per wass */
= 109, /* proof per mass */
= 139, /* parts per million */
= 169, /* parts per billion */
PfPerMass
PPM
PPB
/* Special Units */
SpecialUnits = 253
```

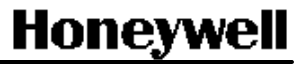